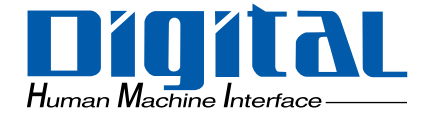

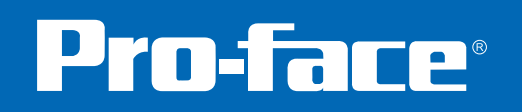

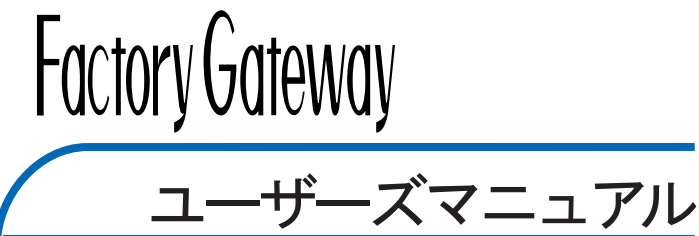

### はじめに

このたびは、(株)デジタル製Factory Gatewayをお買いあげいただき、誠にありがとうござい ます。

Factory Gateway はイーサネットインターフェイスを持たない PLC などの外部機器を Pro-Serverシステムのイーサネットに接続するユニットです。Pro-Serverを利用するとプログラ ムレスで上位パソコンによるデータ収集や他のPLCとの情報共有ができるようになります。

またPro-ServerのアドオンソフトウェアであるGP-ViewerやGP-Webを使用すると、上位パソ コンや遠隔地のパソコンでPLCのデバイスデータを確認したり、メンテナンス画面を表示、操 作できます。

本マニュアルでは PLC は三菱電機(株)製 MELSEC-AnA を例として説明します。

| F- お町リー―――――――――――――――――                                                                                             |
|----------------------------------------------------------------------------------------------------|
| (1)本製品および本書の内容の、一部または全部を無断で転載することは禁止されてい<br>  ます。                                                                    |
| (2)本製品および本書の内容に関しては、将来予告なしに変更することがありますので<br>  ご了承ください。                                                               |
| (3)本製品および本書の内容に関しては、万全を期して作成いたしましたが、万一誤り<br>  や記載もれなど、ご不審な点がありましたらご連絡ください。                                           |
| <ul> <li>(4)本製品を使用したことによるお客様の損害、および逸失利益、または第三者からの</li> <li>いかなる請求につきましても、当社はその責任を負いかねますので、あらかじめご</li> <li></li></ul> |

© Copyright 2002 Digital Electronics Corporation. All rights reserved.

本書に記載の商品名は、それぞれの権利者の商標または登録商標です。

+ WE IN

# もくじ

| はじめに              | . 1 |
|-------------------|-----|
| 5くじ               | . 2 |
| そ全に関する使用上の注意      | . 4 |
| actory Gatewayとは  | . 7 |
| 图包内容              | . 7 |
| L/c-UL(CSA)認定について | . 8 |
| Eマーキングについて        | . 8 |
| ?ニュアル表記上の注意       | . 9 |

### 第1章 概要

| 1.1 | 運転するまでの手順                   | 1-1 |
|-----|-----------------------------|-----|
| 1.2 | システム構成図                     | 1-2 |
| 1.  | 2.1 Factory Gateway システム構成図 | 1-2 |
| 1.3 | オプション一覧                     | 1-4 |

### 第2章 仕様

| 2.1 | 一舟    | 设仕様                                                                                                    |     | <br> | <br> | <br> | <br>2-1 |
|-----|-------|----------------------------------------------------------------------------------------------------|-----|------|------|------|---------|
| 2   | 2.1.1 | 電気的仕様                                                                                                    |     | <br> | <br> | <br> | <br>2-1 |
|     | 2.1.2 | 環境仕様                                                                                                    |     | <br> | <br> | <br> | <br>2-2 |
|     | 2.1.3 | 外観仕様                                                                                                    |     | <br> | <br> | <br> | <br>2-2 |
| 2.2 | 2 性負  | もとうしょう とうしょう しんしょう しんしょう しんしょう しんしょう しんしょう しんしょう しんしょう しんしょう しんしょう しんしんしん しんしんしん しんしんしん しんしんしん しんしんしん しんしんしん しんしんしん しんしんしん しんしんしん しんしんしん しんしんしん しんしんしん しんしんしん しんしんしん しんしんしん しんしんしん しんしんしん しんしんしん しんしんしん しんしんしん しんしんしん しんしんしん しんしんしん しんしんしん しんしんしん しんしんしん しんしんしん しんしんしん しんしんしん しんしんしん しんしんしん しんしんしん しんしんしん しんしんしん しんしんしん しんしんしん しんしんしん しんしんしん しんしん しんしん しんしん しんしんしん しんしん しんしんしん しんしん しんしん しんしんしん しんしん しんしん しんしん しんしん しんしん しんしん しんしん しんしん しんしん しんしん しんしん しんしん しんしん しんしん しんしん しんしん しんしん しんしん しんしん しんしん しんしん しんしん しんしん しんしん しんしん しんしん しんしん しんしん しんしん しんしん しんしん しんしん しんしん しんしん しんしん しんしん しんしん しんしん しんしん しんしん しんしん しんしん しんしん しんしん しんしん しんしん しんしん しんしん しんしん しんしん しんしん しんしん しんしん しんしん しんしん しん |     | <br> | <br> | <br> | <br>2-3 |
|     | 2.2.1 | 時計精度                                                                                                    |     | <br> | <br> | <br> | <br>2-3 |
|     | 2.2.2 | 外部インターフ                                                                                                    | ェイス | <br> | <br> | <br> | <br>2-3 |
| 2.3 | 3 イン  | ノターフェイス                                                                                                    | 、仕様 | <br> | <br> | <br> | <br>2-4 |
|     | 2.3.1 | シリアル I/F .                                                                                                    |     | <br> | <br> | <br> | <br>2-4 |
| 2.4 | 各部    | 『名称とその機                                                                                                    | 能   | <br> | <br> | <br> | <br>2-6 |
| 2.5 | 5 外種  | 見図と各部寸法                                                                                                    | 國   | <br> | <br> | <br> | <br>2-8 |

### 第3章 設置と設定

| 3.1 | 本機  | の取り付け           | ·1 |
|-----|-----|-----------------|----|
| 3.2 | 配線  | について            | ·2 |
| 3.2 | 2.1 | 電源ケーブルについて      | -2 |
| 3.2 | 2.2 | 電源供給時の注意事項      | -4 |
| 3.2 | 2.3 | 接地時の注意事項        | -5 |
| 3.2 | 2.4 | 入出力信号接続時の注意事項3· | -5 |

| 3.3 | ツールコネクタへの接続    | 3-6 |
|-----|----------------|-----|
| 3.4 | イーサネットケーブルの接続  | 3-6 |
| 3.5 | IP アドレスの設定     | 3-7 |
| 3.6 | ディップスイッチの設定    | 3-8 |
| 3.  | .6.1 メモリ初期化の手順 | 3-8 |

### 第4章 異常処理

| 4.1 F  | ラブルシューティング 4-1    |
|--------|-------------------|
| 4.1.1  | LEDの状態からの原因究明 4-2 |
| 4.1.2  | 症状からの原因究明         |
| 4.2 定期 | 朝点検               |
| 4.3 ア  | フターサービス           |

### 安全に関する使用上の注意

本書には、Factory Gatewayを正しく安全にお使いいただくために安全表記が記述されていま す。本書ならびに関連マニュアルをよくお読みいただき、Factory Gatewayの正しい取り扱い 方法と機能を十分にご理解いただきますようお願いします。

#### 絵表示について

本書では、Factory Gatewayを正しく使用していただくために、注意事項に次のような絵表示 を使用しています。ここで示した注意事項は、安全に関する重大な内容を記載しています。 その表示と意味は次のようになっています。

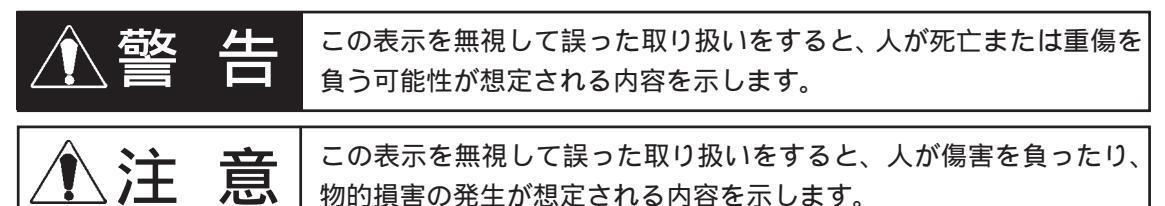

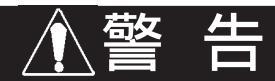

#### 設計上の警告事項

- ・ Factory Gatewayとホストコントローラとの通信異常で機械が誤動作しないようにシス テム設計を行ってください。人体に傷害を負ったり、物的損害の恐れがあります。
- ・障害・重大な物的損害や生産停止の原因となり得る重大な警告装置としてFactory Gatewayを使用しないでください。重要な警告表示および警報に関わる制御装置は、独 立した冗長性のあるハードウエアか、機械的インターロックによって構成してください。
- Factory Gatewayは航空機器、航空宇宙機器、幹線通信機器、原子力制御機器、生命の 維持に関わる医療機器などの極めて高度な信頼性・安全性が求められる用途への使用を 想定しておりません。これらの用途には使用できません。
- Factory Gatewayを運送機器(列車、自動車、船舶等)防災防犯装置、各種安全装置、
   生命の維持に関わらない医療機器などの、機能・精度において高い信頼性・安全性が求められる用途で使用する場合は、組み込まれるシステム機器全般として、冗長設計、誤動作防止設計等の安全設計を施す必要があります。

取り扱い上の警告事項

- Factory Gatewayの解体は絶対に行わないでください。Factory Gatewayを解体すると 感電の恐れがあります。
- ・ Factory Gateway は改造しないでください。火災、感電の恐れがあります。
- ・ 可燃性ガスのあるところでは、使用しないでください。爆発の恐れがあります。

告 苞女

配線上の警告事項

- ・電源ケーブル取り付け時は、感電の恐れがありますので電源が供給されいていないこと を必ず確認して取り付け作業を行ってください。
- ・ 配線後は必ず付属の端子台カバーを取り付けてください。端子台カバーを取り付けない と感電の恐れがあります。
- マニュアルに記載された電源電圧以外の電圧で使用しないでください。火災、感電の恐れ があります。

立ち上げ・保守時の警告事項

 Factory Gatewayは時計のバックアップのためにリチウム電池を内蔵しています。電池 を誤って交換すると、電池が爆発する恐れがありますので、交換は行わないでください。交換が必要な場合には、お買い求めの代理店または(株)デジタル サービス・リペ アセンター(06-6613-1638)までご連絡ください。

# ▲注 意

取り付け上の注意事項

 ケーブルは、コネクタに確実に装着してください。接触不良により、誤入力や誤出力の 恐れがあります。

配線上の注意事項

- FG 端子は、Factory Gateway専用のD種接地工事を行ってください。感電や誤動作の恐れがあります。
- ・ Factory Gatewayへの配線は、定格電圧および端子配列を確認した上で正しく行ってく ださい。定格と異なった電源の接続や誤った配線を行うと火災や故障の恐れがありま す。
- ・ 端子ネジは規定のトルクで締め付けてください。端子ネジの締め付けがゆるいと短絡、 火災や誤動作の恐れがあります。
- Factory Gateway内に、切粉や配線くずなどの異物が入らないように注意してください。
   火災、故障や誤動作の恐れがあります。

廃棄時の注意事項

・ 製品を廃棄するときは、産業廃棄物として扱ってください。

故障しないために

<使用環境について>

- Factory Gatewayを設置する周囲温度は、範囲外で使用されますと、故障の原因になります。
- Factory Gatewayの温度上昇を防ぐため、Factory Gatewayの通風孔をふさいだり熱が こもるような場所での使用は避けてください。また、高温下での保管や使用は避けてく ださい。
- ・ 温度変化が急激で結露するような場所での使用は避けてください。故障の原因となります。
- ・ Factory Gatewayの内部に水や液状のもの、金属を入れないでください。故障や感電の 原因になります。
- ・ Factory Gatewayを直射日光に当たる場所やほこりの多い場所での保管、および使用は 避けてください。
- Factory Gateway は精密機器ですので、衝撃を与えたり、振動の加わる場所での保管、 および使用は避けてください。
- 薬品が気化し、発散している空気や薬品が付着する場所での保管、および使用は避けて ください。

酸・アルカリ・その他塩類 ...... 腐食による故障 有機溶剤類 ......火災

・ Factory Gatewayはシンナーや有機溶剤などで拭かないでください。変色・故障の原因 となります。

### Factory Gateway とは

Factory Gatewayとは、以下の機種を指します。

| 商品名     | 型式           | 規格           | 画面作成ソフトでの<br>GPタイプ |
|---------|--------------|--------------|--------------------|
| Factory | FGW-SE41-24V | UL/cUL(CSA)、 | Factory Gateway    |
| Gateway |              | CEマーキング規格対応品 | FGW-SE             |

### 梱包内容

梱包箱には、以下のものが入っています。ご使用前に必ず確認してください。

Factory Gateway本体 1台 FGW-SE41-24V

取扱説明書 1冊

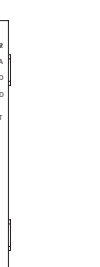

取扱説明書

品質や梱包などには出荷時に際し、万全を期しておりますが、万一破損や部品不足、その他お 気付きの点がありましたら、直ちに販売店までご連絡くださいますようお願いいたします。

### UL/c-UL(CSA)認定について

FGW-SE41-24VはUL/c-UL(CSA)製品認定品です。(UL File No.E220851)

Factory Gatewayを組み込んだ機器をUL申請する際は、以下の事項にご注意ください。 <u>Factory Gatewayを組み込んだ機器は、Factory Gatewayとの組み合わせの適合性がULによっ</u> <u>て審査されなければなりません。</u>

Factory Gateway は以下の規格に適合しています。

<u>UL508</u>

工業用電気制御装置

CAN/CSA-C22.2 No.1010-1

測定、制御、試験所用の電気装置の安全要求

FGW-SE41-24V (UL 登録型式: 3080034-01)

<注意事項>

- ・ Factory Gateway は機器に組み込んで使用してください。
- ・ 自然空冷の場合、Factory GatewayはDINレールに縦取り付け(フロント面のシルク文字が 正しく読める方向)で取り付けて下さい。また、背面を除く、上下左右、正面方向に100mm 以上開けてください。この条件が満たされていないと、Factory Gatewayの内部部品の温 度上昇がUL規格の要求を満たさなくなる可能性があります。
- Factory Gateway に接続する電源ユニットは、Class2 電源ユニットまたはClass2 トランス <sup>1</sup>を使用してください。
   単一電源により複数の機器を駆動する場合は負荷電流の合計が、Class2 電源ユニットまたはClass2 トランスの定格内になるように設計してください。

### CE マーキングについて

FGW-SE41-24V は EMC 指令に適合した CE マーキング製品です。

EN55011 Class A および EN61000-6-2 に適合しています。

<注意事項>

Factory GatewayのEMC規格への適合性については確認しておりますが、EMCの性能はFactory Gatewayを組み込んだ機械、制御盤の構成・配線・配置状態などにより変化します。機械・装置 全体での最終的なEMC指令の適合性については、お客様自身で実施・確認していただきますよう お願いいたします。

<sup>1</sup> Class2 電源ユニットおよびClass2 電源トランスとは、出力が 30V、8A 以下で、100VA を越えない電源ユニットおよび電源トランスのことです。(National Electorical Code にて規定)

## マニュアル表記上の注意

#### 本書で使用している用語や記号等の意味は以下のとおりです。

| 重要                       | この表示の説明に従わない場合、機器の異常動作やデータの紛失などの不都合が起こる可能性があります。                                                                                                    |
|--------------------------|----------------------------------------------------------------------------------------------------|
| データ収集ソフト                 | 「Pro-Server with Pro-Studio for Windows」を指します。<br>サーバとしての「Pro-Server」と設定ツールの「Pro-Studio」から構成されて<br>います。                                                     |
| Factory Gateway<br>設定ツール | Factory Gatewayにプロトコルを設定、転送するツール。Pro-Serverのアドオ<br>ンソフトウェア。                                                                                                 |
| 画面作成ソフト                  | 「GP-PRO/PB for Windows」を指します。<br>「GP-PRO/PB C-Package」中の「GP-PRO/PB for Windows」も含みます。<br>プログラマブル表示器GPの画面を作成するソフトウェアですが、GP-Viewerや<br>GP-Webの画面を作成することもできます。 |
| GP-Viewer                | 画面作成ソフトで作成した画面をPro-Serverで表示、蓄積するソフトウェアで<br>す。「Pro-Server」のアドオンソフトウェアです。                                                                                    |
| GP-Web                   | 画面作成ソフトで作成した画面をInternet Explorerで表示するソフトウェア<br>です。「Pro-Server」のアドオンソフトウェアです。                                                                                |
| PLC                      | プログラマブル・ロジック・コントローラー(別名シーケンサ)を指します。                                                                                                    |
| 2Way                     | PLCなどの外部接続機器と、パソコン、Factory Gateway、GPシリーズ、GLCシリーズ間でプロトコルのコンバートを行うドライバソフトです。                                                                                 |
|                          | 脚注で説明している語句についています。                                                                                                    |
| мемо                     | 使用するに際して、ポイントとなる項目です。                                                                                                    |

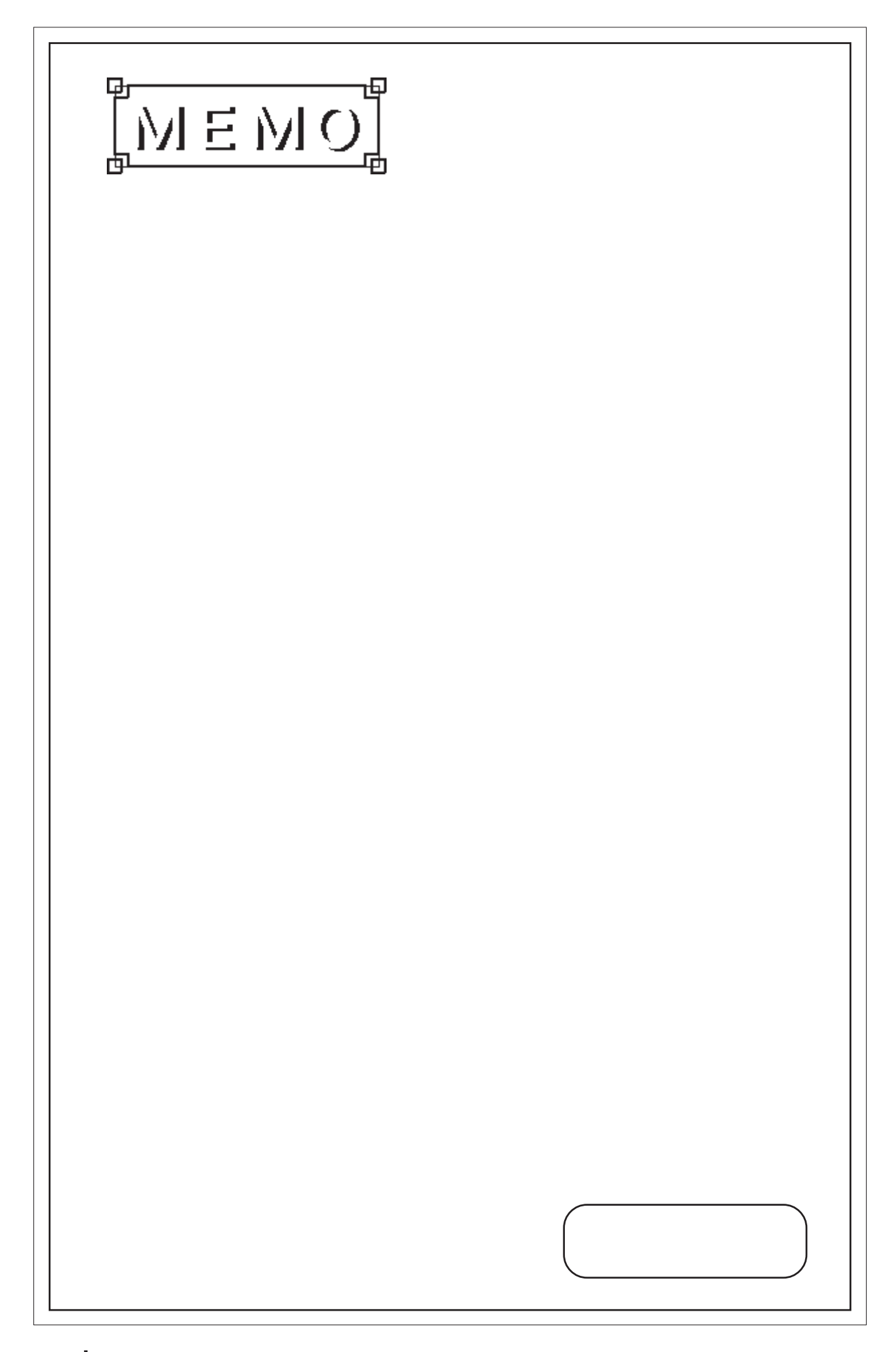

第1章 概要

1. 運転するまでの手順

2. システム構成図

3. オプション機器一覧

Factory Gateway を運転するまでの手順とFactory Gateway と接続可能な周辺機器を紹介します。

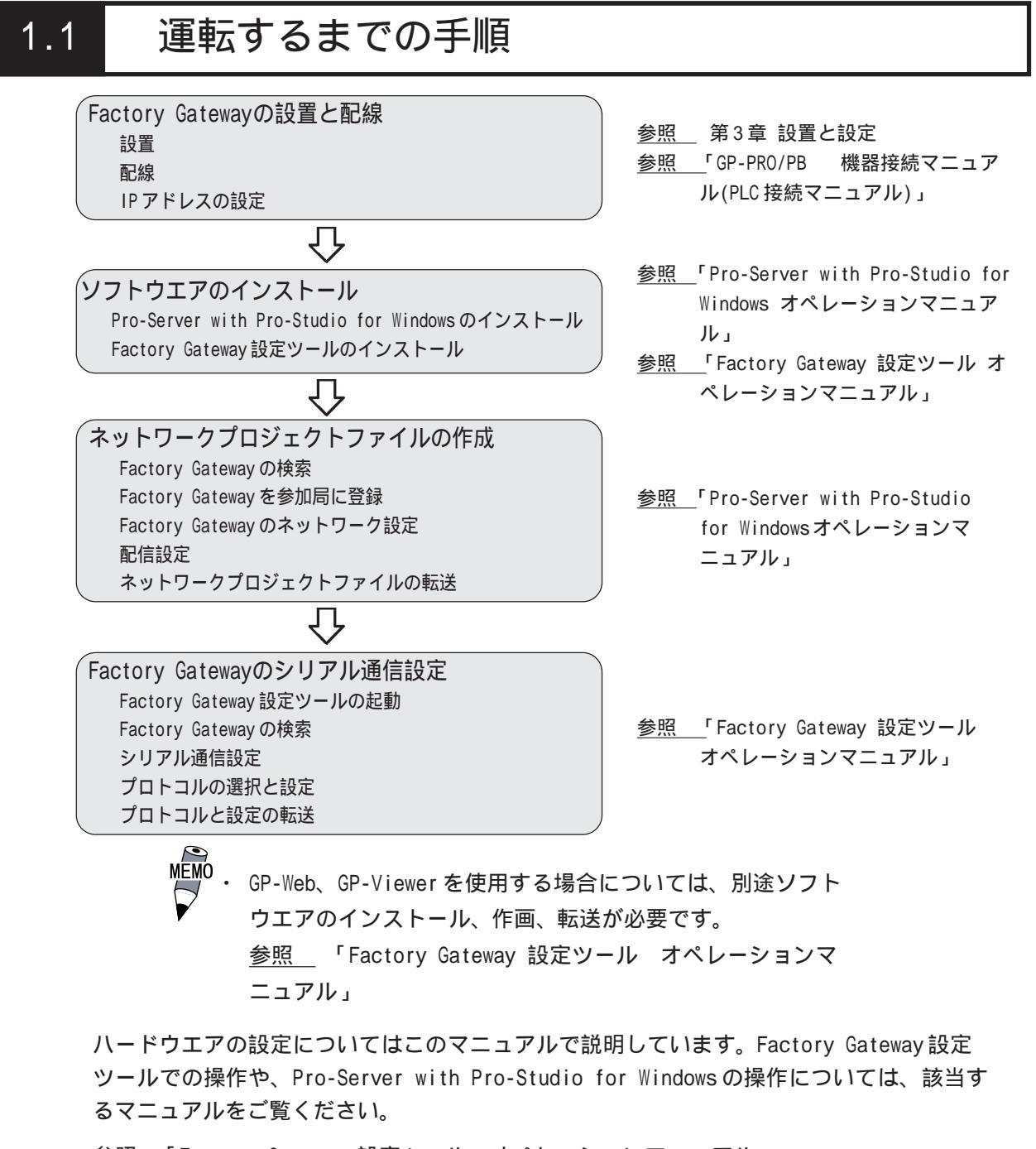

<u>参照</u>「Factory Gateway 設定ツール オペレーションマニュアル」

参照 「Pro-Server with Pro-Studio for windows オペレーションマニュアル」

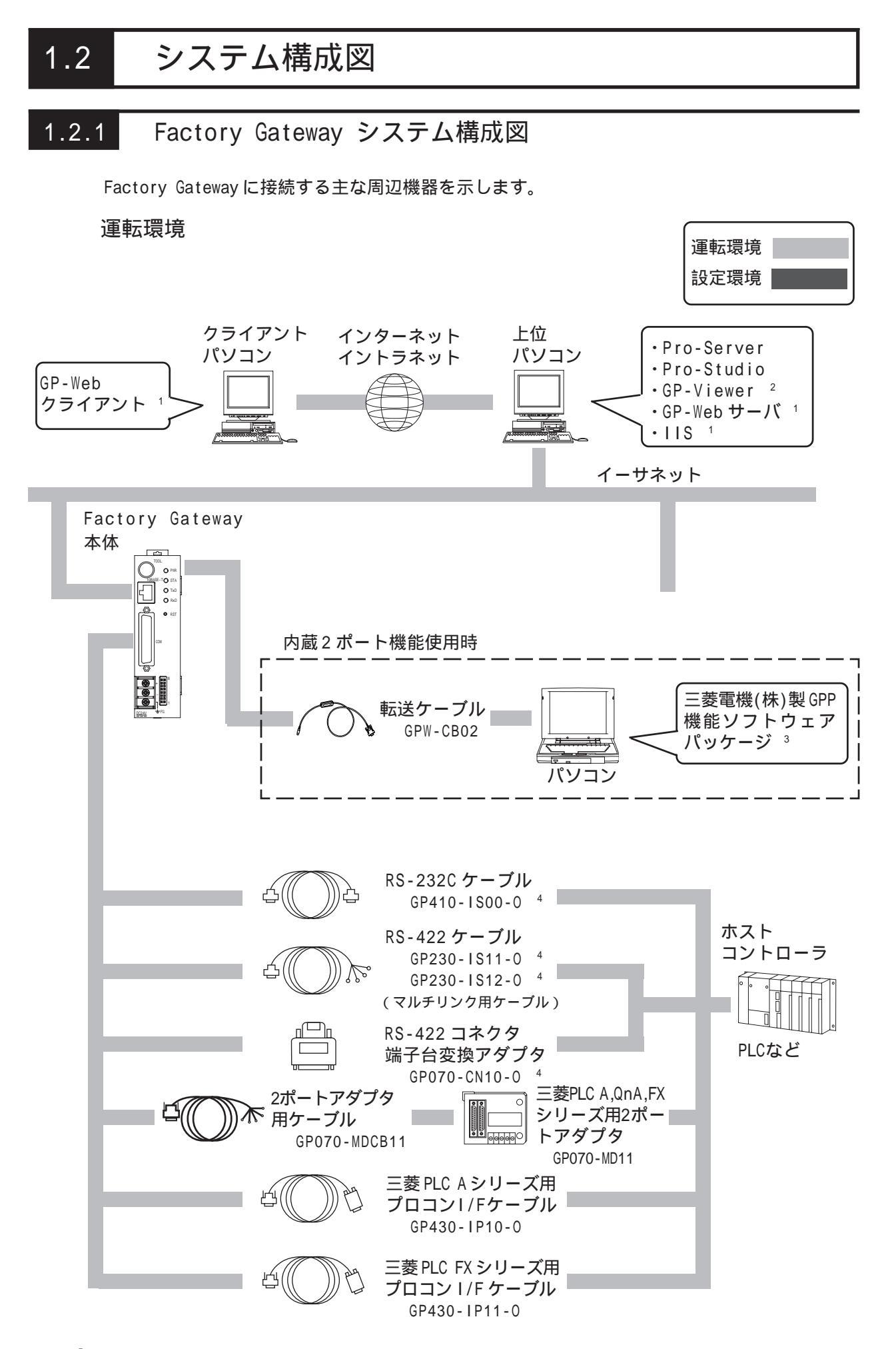

設定環境

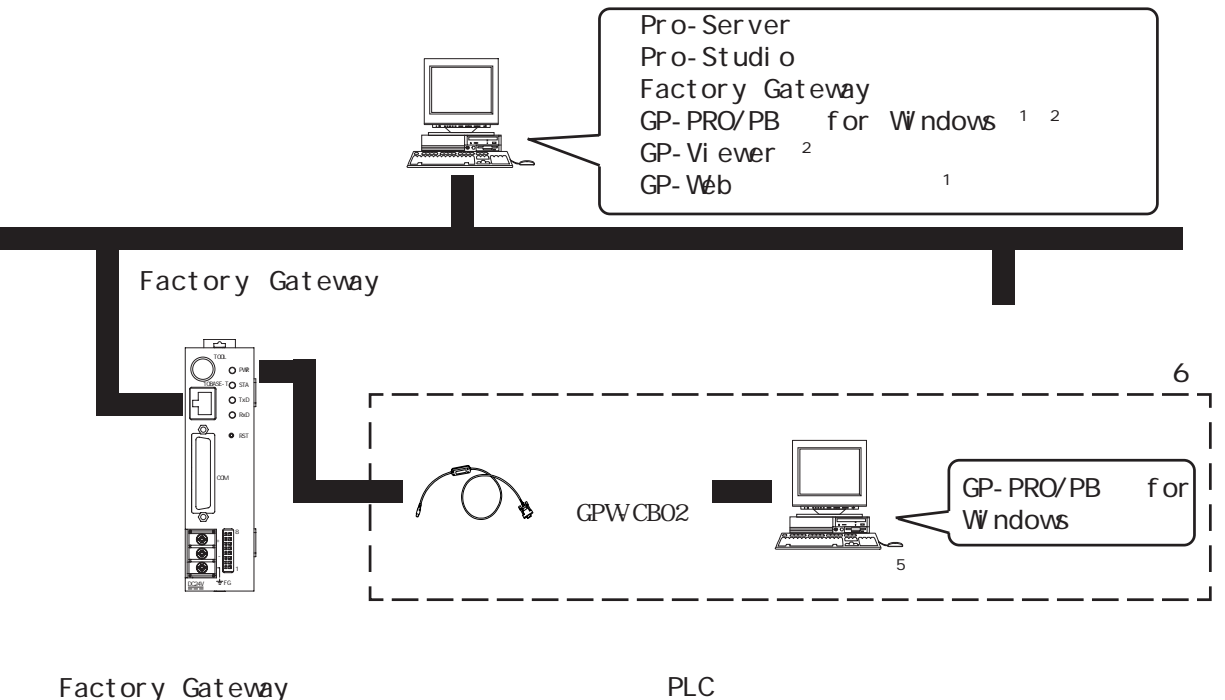

Factory Gateway のインターフェイス イーサネットインターフェイス ツールコネクタ シリアルインターフェイス LC のインターフェイス RS-232C ポート RS-422 ポート プログラミングコンソールポート

- 1 GP-Webを使用する場合に必要です。
- 2 GP-Viewer を使用する場合に必要です。
- 3 対応 PLC と対応ソフトウェアについては<u>参照</u>「GP-PRO/PB for Windows 機器接続マニュアル(PLC 接続マニュアル)」(画面作成ソフトに付属)
- 4 PLC によって接続できない場合があります。参照 「GP-PRO/PB for Windows 機器接続マニュアル(PLC接続マニュアル)」(画面作成ソフトに付属)
- 5 使用できるパソコンの機種が制限される場合があります。 <u>参照</u>「GP-PRO/PB for Windows オペレーションマニュアル」(画面作成ソフトに 付属)
- 6 通常は、イーサネット経由でのメンテナンス(転送)が可能です。転送ケーブルによ る転送はFactory Gatewayのシステムエラーなどでイーサネット経由での転送がで きない場合に行います。

# 1.3 オプション一覧

Factory Gatewayのオプション品です。

#### 関連ソフトウエア

| 品名                                                     | 型式            | 内容                                                                                                    |
|--------------------------------------------------------|---------------|----------------------------------------------------------------------------------------------------|
| Pro-Server with<br>Pro-Studio for Windows<br>Ver.4.0以上 | PSW-ED01-V40  | Pro-Serverシステムを構築するためのソフト<br>ウェア。Pro-Serverシステムのサーバと各種<br>設定を行う2つのソフトウェアで構成される。<br>必須ソフトウェア                                                                           |
| Factory Gateway<br>設定ツール <sup>1</sup>                  |               | Factory Gatewayにプロトコルを設定、転送<br>するツール。Pro-Serverのアドオンソフト<br>ウェア。必須ソフトウェア                                                                                               |
| GP-PRO/PB for<br>Windows Ver.6.0以上 <sup>2, 3, 4</sup>  | GPW-PB01W-V60 | Factory GatewayにてGP-ViewerやGP-Webを<br>使用する場合の画面を作成、転送するソフト<br>ウェア。転送ケーブルによるシリアル転送の際<br>にも使用します。                                                                       |
| GP-Viewer Ver1.0以上 <sup>3</sup>                        | PSW-GV01-V10  | Pro-ServerパソコンでFactory Gatewayに接<br>続されたPLCのデバイス情報やメンテナンス画<br>面などを表示するソフトウェア。Pro-Server<br>のアドオンソフトウェア。                                                               |
| GP-Web Ver1.5以上 <sup>4</sup>                           | GW-CJ01-V15   | Internet ExplorerでFactory Gatewayに接<br>続されたPLCのデバイス情報やメンテナンス画<br>面などを表示するソフトウェア。GP-Webシス<br>テムのサーバ、クライアントとGP-PRO/PB<br>for Windowsで作成した画面をコンパイルする<br>3つのソフトウェアで構成される。 |

#### ツールコネクタ

| 品名                  | 型式       | 内容                                                                                                    |
|---------------------|----------|----------------------------------------------------------------------------------------------------|
| 転送ケーブル <sup>5</sup> | GPW-CB02 | Factory Gatewayとパソコンを接続し、GP-<br>PRO/PB for Windowsから画面データなどの<br>転送を行うケーブル。内蔵2ポート機能にて接<br>続ケーブルとしても使用。 |

- 1 Pro-Server with Pro-Studio for Windows のマスター CD-ROM から別途インストー ルします。Ver.4.0\* では、マスター CD-ROM に含まれていない場合があります。 ホームページ(http://www.proface.co.jp/)からダウンロードしてください。
- 2 Ver.6.0\* では、別途アドオンソフトウェアが必要です。ホームページ(http:// www.proface.co.jp/)からダウンロードしてください。
- 3 GP-Viewer を使用する場合に必要です。
- 4 GP-Webを使用する場合に必要です。
- 5 通常は、イーサネット経由でのメンテナンス(転送)が可能です。転送ケーブルによ る転送はFactory Gatewayのシステムエラーなどでイーサネット経由での転送がで きない場合に行います。

### シリアルインターフェイス

| 品名                                   | 型式           | 内容                                                                          |
|--------------------------------------|--------------|-----------------------------------------------------------------------------|
| RS-232Cケーブル <sup>1</sup>             | GP410-IS00-0 | PLCなどの外部機器とFactory Gatewayとの間                                               |
| RS-422ケーブル <sup>1</sup>              | GP230-IS11-0 | で通信を行う際のインターフェイスケーブル                                                        |
| RS-422コネクタ端子台変換<br>アダプタ <sup>1</sup> | GP070-CN10-0 | シリアルインターフェイスの出力をRS-422用の<br>端子台に置き換える変換アダプタ                                 |
| 2ポートアダプタ                             | GP070-MD11   | Factory Gatewayと三菱電機(株)製PLC<br>A,QnA,FXシリーズ用周辺機器を同時に使用する<br>ためのインターフェイスユニット |
| 2ポートアダプタ 用<br>ケーブル                   | GP070-MDCB11 | Factory Gatewayと2ポートアダプタ を接続<br>するケーブル                                      |
| 三菱PLC Aシリーズ用<br>プロコンI/Fケーブル          | GP430-IP10-0 | 三菱電機(株)製PLCのプログラミングコンソー                                                     |
| 三菱PLC FXシリーズ用<br>プロコンI/Fケーブル         | GP430-IP11-0 | ングコンソールとの同時使用はできません。                                                        |

### メンテナンスオプション

Factory Gatewayに標準品として含まれています。メンテナンス時のオプションとして別売されています。

| 品名      | 型式      | 内容         |  |
|---------|---------|------------|--|
| コネクタカバー | PS-BH00 | 側面のコネクタカバー |  |

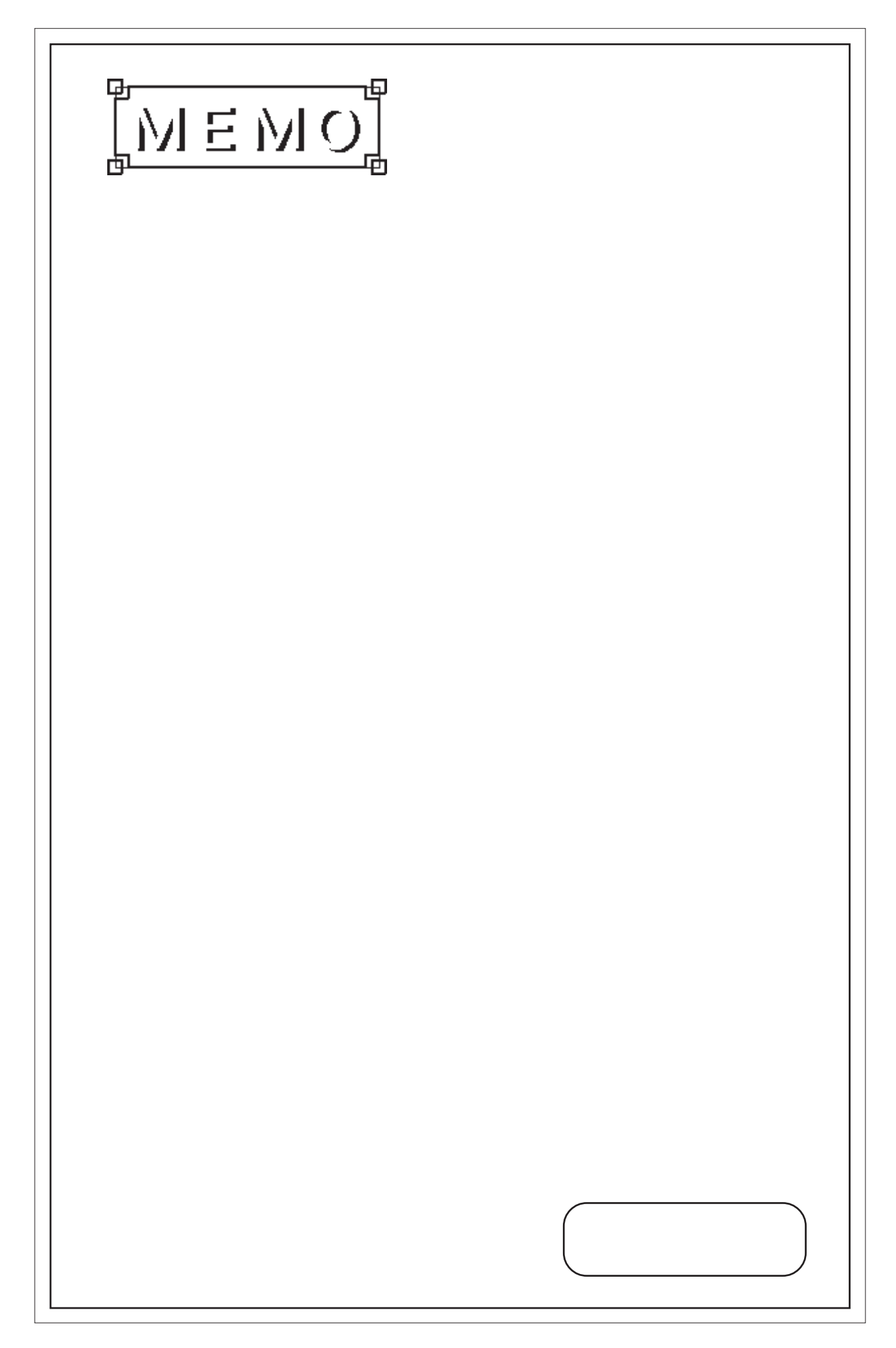

第2章 仕様

1. 一般仕様

2. 性能仕様

- 3. インターフェイス仕様
- 4. 各部名称とその機能
- 5. 外観図と各部寸法図

Factory Gatewayの一般仕様、性能仕様、インターフェイスなどの仕様と名称と外観図を説明します。

2.1 一般仕様

### 2.1.1 電気的仕様

| 定格電圧   | DC24V                        |  |
|--------|------------------------------|--|
| 電圧許容範囲 | DC19.2~28.8V                 |  |
| 許容瞬停時間 | 10ms以内                       |  |
| 消費電力   | 10\\以下                       |  |
| 突入電流   | 30A以下                        |  |
| 絶縁耐力   | AC500V 20mA 1分間(充電部端子とFG端子間) |  |
| 絶縁抵抗   | DC500Vで10M 以上(充電部端子とFG端子間)   |  |

| 2.1.2 | 環境仕様 |  |
|-------|------|--|
|       |      |  |

| 使用周囲温度              | 0 ~ 55                                                         |  |  |
|---------------------|----------------------------------------------------------------|--|--|
| 保存周囲温度              | -20 ~ +60                                                      |  |  |
| 使用周囲湿度              | 10~90%RH(結露のないこと、湿球温度39 以下)                                    |  |  |
| 保存周囲湿度              | 10~90%RH(結露のないこと、湿球温度39 以下)                                    |  |  |
| じんあい                | 0.1mg/m <sup>3</sup> 以下(導電性じんあいのないこと)                          |  |  |
| 腐食性ガス               | 腐食性ガスのないこと                                                     |  |  |
| 耐気圧<br>(使用高度)       | 800~1,114hPa(2,000m以下)                                         |  |  |
|                     | JIS B 3501,EN61131-2準拠                                         |  |  |
| <del>∠↓</del> +⊏ ≢+ | 断続的な振動がある場合 10~ 57Hz 0.075mm<br>57~150Hz 9.8m/s <sup>2</sup>   |  |  |
| עיד אויג ניניו      | 連続的な振動がある場合 10~ 57Hz 0.035mm<br>57~150Hz 4.9m/s <sup>2</sup>   |  |  |
|                     | X、Y、Z各方向10回(80分間)                                              |  |  |
| 耐衝擊                 | JIS B 3501,EN61131-2準拠<br>(147m/s <sup>2</sup> , XYZ 各方向3回)    |  |  |
| 耐ノイズ                | ノイズ電圧 :1,200Vp-p<br>パルス幅 :1µs<br>立ち上り時間 :1ns<br>(ノイズシミュレータによる) |  |  |
| 耐静電気放電              | 6kV(IEC61000-4-2 レベル3)                                         |  |  |

2.1.3 外観仕様

| 接地   | 機能接地:D種接地           |
|------|---------------------|
| 外形寸法 | W37 × H131 × D105mm |
| 質量   | 約0.6kg              |
| 冷却方式 | 自然空冷                |

#### 2.2 性能仕様

#### 2.2.1 時計精度

±65秒/月(常温) 時計精度

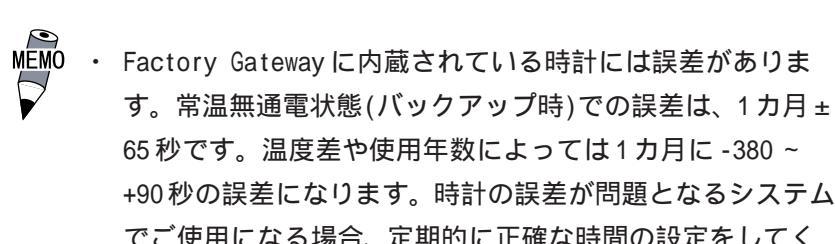

65秒です。温度差や使用年数によっては1カ月に-380~ +90秒の誤差になります。時計の誤差が問題となるシステム でご使用になる場合、定期的に正確な時間の設定をしてく ださい。時計の設定方法については、参照 「Factory Gateway 設定ツール オペレーションマニュアル」

#### 2.2.2 外部インターフェイス

| シリアル I/F   | 調歩同期方式 RS-232C/RS-422、データ長8/7ビット、ストップビット2/1<br>ビット、パリティ無/偶/奇、伝送速度2,400bps~187,500bps |
|------------|--------------------------------------------------------------------------------------|
| イーサネット I/F | IEEE802.3、10BASE-T                                                                   |
| ツールコネクタ    | 調歩同期方式TTLレベル無手順コマンドインターフェイス<br>画面作成ソフトからのデータ転送に転送ケーブルを接続<br>2ポート機能使用時に転送ケーブルを接続      |

### 2.3 インターフェイス仕様

Factory Gatewayの各インターフェイスの仕様を示します。

### 2.3.1 シリアル I/F

RS-232C、RS-422のインターフェイスです。PLC など外部機器と接続します。(Dsub25 ピン ソケットタイプのコネクタです。)

| ピンコネクション | ピン番号 | 信号名  | 内容                  |
|----------|------|------|---------------------|
|          | 1    | FG   | フレームグランド            |
|          | 2    | SD   | 送信データ (RS-232C)     |
|          | 3    | RD   | 受信データ (RS-232C)     |
|          | 4    | RS   | リクエストセンド (RS-232C)  |
|          | 5    | CS   | クリアセンド ( RS-232C)   |
|          | 6    | DR   | データセットレディ(RS-232C)  |
|          | 7    | SG   | シグナルグランド            |
| 1        | 8    | CD   | キャリアディテクト (RS-232C) |
|          | 9    | TRMX | ターミネーション(RS-422)    |
|          | 10   | RDA  | 受信データA (RS-422)     |
|          | 11   | SDA  | 送信データA(RS-422)      |
|          | 12   | NC   | 未接続(予約)             |
|          | 13   | NC   | 未接続(予約)             |
|          | 14   | VCC  | 5V±5%出力 0.25A       |
|          | 15   | SDB  | 送信データB(RS-422)      |
|          | 16   | RDB  | 受信データB(RS-422)      |
|          | 17   | RI   | リングインディケート(RS-232C) |
| 13       | 18   | CSB  | クリアセンドB ( RS-422)   |
|          | 19   | ERB  | イネーブルレシーブB(RS-422)  |
|          | 20   | ER   | イネーブルレシーブ(RS-232C)  |
|          | 21   | CSA  | クリアセンドA(RS-422)     |
|          | 22   | ERA  | イネーブルレシーブA(RS-422)  |
|          | 23   | NC   | 未接続(予約)             |
|          | 24   | NC   | 未接続(予約)             |
|          | 25   | NC   | 未接続(予約)             |

推奨コネクタ: Dsub25 ピンプラグ XM2A-2501 <オムロン(株)製> 推奨カバー : Dsub25 ピン用カバー XM2S-2511 <オムロン(株)製> Dsub25 ピン用カバー XM2S-2521 <オムロン(株)製> ジャックスクリュー XM2Z-0071 <オムロン(株)製> 推奨ケーブル: C0-MA-VV-SB5P × 28AWG <日立電線(株)製>

MEMO ・ 固定するネジは、メートル並目ネジ M2.6 × 0.45 ピッチを使用してください。

各社 PLC との接続については、

<u>参照</u>「GP-PRO/PB for Windows 機器接続マニュアル(PLC 接続マニュアル)」(画面作成ソ フトに付属) ・ケーブルを製作する場合は、以下の点に注意してください。

′ < RS-422 接続時 >

- ・ 18番(CSB)と19番(ERB) 21番(CSA)と22番(ERA)は、
   必ず短絡させてください。
- 9番(TRMX)と10番(RDA)を接続することで、RDA-RDB間
   に100 の終端抵抗が挿入されます。
- ・メモリリンク方式でRS-422ケーブルを製作する場合は、必ず4線式で製作してください。
- < RS-232C 接続時 >
  - 9番(TRMX), 10番(RDA), 11番(SDA), 15番(SDB), 16 番(RDB), 18番(CSB), 19番(ERB), 21番(CSA), 22番 (ERA)のピンは使用しないでください。
  - ・1番(FG)は接続機器により必要な場合のみ接続してください。
- 重要 ・ Factory Gatewayのシリアルポートにはアイソレーション機能 はありません。特に接続相手がアイソレーションされていない 場合は、必ず7番(SG)を接続してください。RS-422の回路が故 障する恐れがあります。
  - ・ 14番(VCC)のDC5V出力は保護されていません。誤動作、故障の原因となりますので、定格電流を守ってご使用ください。
  - ・ Factory Gateway本体内部でSGとFGは接続されています。
  - ・ 接続装置とSGを接続する場合は、短絡ループが形成されない ようにシステムを設計してください。

### 2.4 各部名称とその機能

Factory Gatewayの各部名称とその機能について説明します。

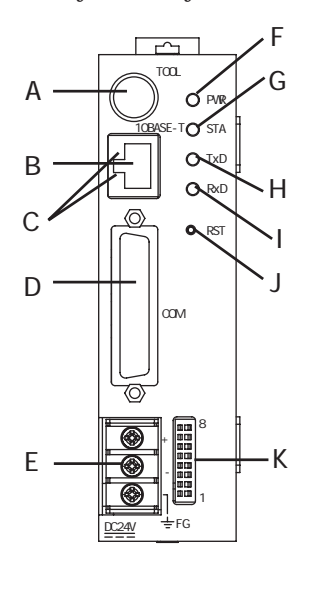

- A: ツールコネクタ(TOOL) GP-PRO/PB からのメンテナンス用データ転送 や内蔵2ポート機能を使用する場合、転送ケー ブルを接続します。
- B:イーサネット I/F(10BASE-T)
   10BASE-Tのイーサネットインターフェイスです。
- C: ネットワークステータス LED

上下に2つ設置され、イーサネットの送受信状 態に応じて点灯します。

| LED位置 | 点灯時 | 点灯中状態 | 消灯状態                             |
|-------|-----|-------|----------------------------------|
| ۲     | 緑色  | 送受信可能 | ネットワーク<br>と未接続また<br>は接続障害の<br>発生 |
| 下     | 黄色  | 送受信中  | 送受信中状態<br>が解除                    |

D: シリアル I/F(COM)

RS-232C、RS-422のインターフェイスです。 PLCなど外部機器と接続します。

E: 電源端子台(DC24V)

電源ケーブルを接続します。

F: Power LED (PWR)

Factory Gatewayの状態に応じて点灯します。

| LED | 状態                 |  |
|-----|--------------------|--|
| 緑点灯 | 正常                 |  |
| 赤点灯 | 内部記憶メモリ初期化中        |  |
| 橙点灯 | 転送モード<br>(オフライン状態) |  |
| 消灯  | 電源未供給              |  |

G: エラーステータス LED(STA)

状態に応じて点灯します。

| LED | 状態                     |
|-----|------------------------|
| 緑点灯 | 正常                     |
| 赤点灯 | システムエラー/<br>画面記憶データの異常 |
| 橙点灯 | 2Wayエラー                |
| 消灯  | システムプログラム異常            |

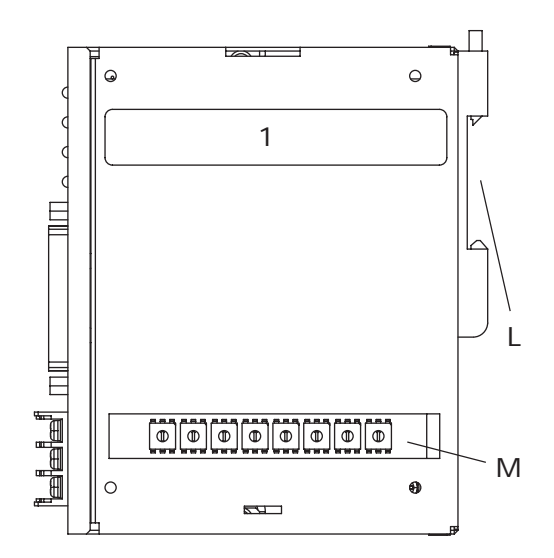

右側面図

PWR\_LEDとSTA\_LEDでFactory Gatewayの状態 を表します。詳細については、<u>参照</u>4.1.1 LEDの状態からの原因究明

- H:シリアル通信ステータス(TxD) シリアル通信の送信インジケータです。データ 送信中に点滅します。
- I:シリアル通信ステータス(RxD)
   シリアル通信の受信インジケータです。データ
   受信中に点滅します。
- J:リセットスイッチ(RST)

Factory Gateway が再起動します。

K:ディップスイッチ

各種設定をします。出荷時の設定はすべて OFF です。

設定内容については、<u>参照</u>3.6 ディップス イッチの設定

|     | $\infty$ |
|-----|----------|
|     | $\sim$   |
|     | 9        |
|     | S        |
|     | 4        |
|     | З        |
|     | $\sim$   |
|     | -        |
| →ON |          |
|     |          |

L:DIN レール取り付け部

M:ロータリースイッチ

IP アドレス設定用スイッチです。出荷時の設定 はすべて0です。

設定方法については、<u>参照</u>3.5 IPアドレス の設定

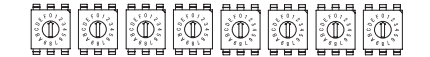

# 2.5 外観図と各部寸法図

Factory Gatewayの外観図と各部の寸法図を示します。

単位:mm

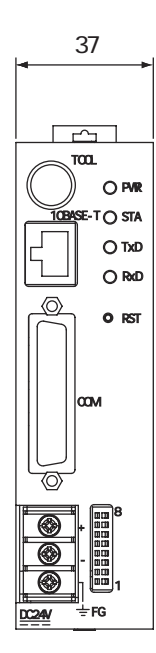

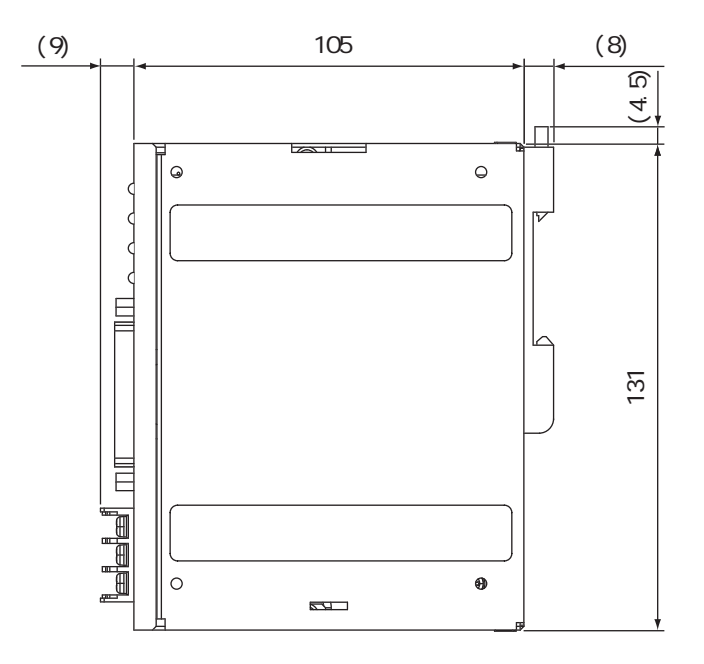

正面図

右側面図

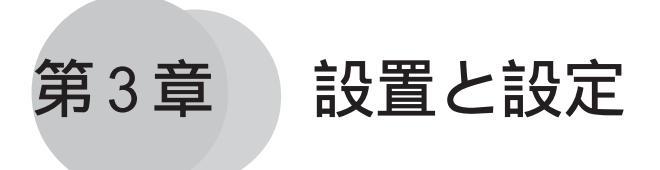

- 1. 本機の取り付け
- 2. 配線について
- 3. ツールコネクタのへ接続
- 4. イーサネットケーブルの接続
- 5.IPアドレスの設定
- 6. ディップスイッチの設定

### 3.1 本機の取り付け

Factory Gatewayの設置方法や設置する上での注意を説明します。

#### 取り付け

DIN レール(35mm)に取り付けます。 ユニット下部の溝をDIN レールにひっか け、上部をフックがカチッと音がするま で押し込むようにはめ込みます。

- 重要
  ・Factory Gatewayの上下を確認
  し、必ず垂直に正しく取り付け
  てください。間違った取り付け
  を行うと、放熱が妨げられま
  す。
  - ・不用意な横からの力によって本体がスライド移動する場合があります。横スベリ防止対策として以下の止め金具のご使用をお奨めします。
    - ·BNL5P<和泉電気(株)製>
    - ・HDV-1<東洋技研(株)製>

取り外し

ドライバーなどで取り外しフックを矢印 の方向に押し上げながらユニット上部を 前方に引き出すと取り外せます。

重要 ・Factory Gateway が落下しない ように手でしっかり支えた上で 取り外しフックを外してくださ い。

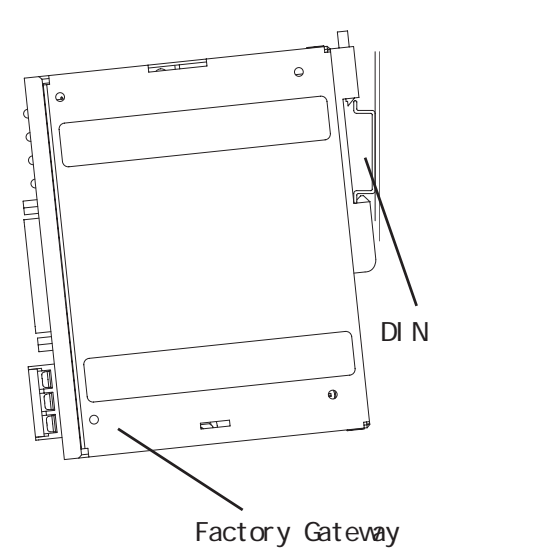

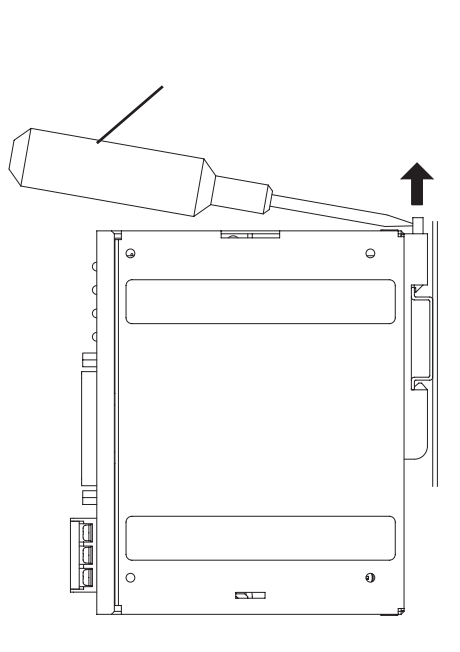

# 3.2 配線について

電源ケーブルの配線方法や配線時の注意事項について説明しています。

### 3.2.1 電源ケーブルについて

電源ケーブルを配線します。

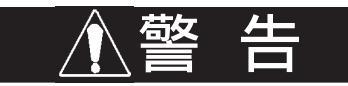

- ・ <u>感電の恐れがありますので、必ず電源が供給されていない状態で接続してください。</u>
- ・ FGW-SE41-24V は DC24V 入力専用です。DC24V 以外を供給すると電源および Factory Gateway 本体が破損します。
- Factory Gateway本体には、電源スイッチがないため、ブレーカーを取り付けてください。
- ・ FG 端子は必ずアースに落としてください。故障したときに感電する恐れがあります。
  - **重要** ・ 圧着端子<sup>1</sup>は、ネジのゆるみ時の短絡を防止するために、絶縁 スリーブ付き圧着端子を使用してください。
    - FG端子を盤フレームに接続した場合は、ノイズの影響を受けや すくなりますので、必ずD種接地工事を施してください。
       参照 3.2.3 接地時の注意事項
    - ・ Factory Gateway 本体内部で SG と FG は接続されています。
    - ・ 接続装置とSGを接続する場合は、短絡ループが形成されない ようにシステムを設計してください。

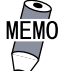

- ・ 電源線は、できるだけ太い電線(最大2mm<sup>2</sup>)を使い、必ず圧着 端子先に近いところからツイストしてください。
  - ・ 圧着端子寸法は、以下の条件のものを使用してください。

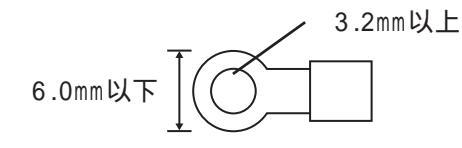

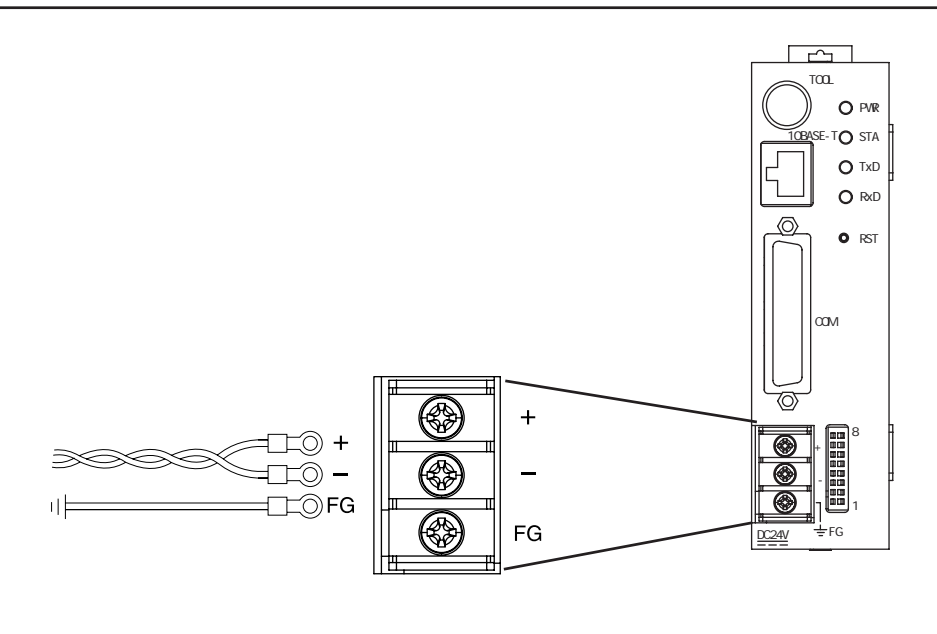

| +  | 正極                 |
|----|--------------------|
| -  | 負極                 |
| FG | GPの筐体に接続されている接地用端子 |

電源ケーブルは、以下の手順に従って接続してください。

通電されていないことを確認します。

端子台カバーを外します。

端子台の3ヵ所のネジを外し、圧着端子をネジ穴にあわせた後、ネジ止めします。 端子台カバーを付けます。

- MEMO・ 圧着端子ケーブルを確認のうえ、正しい位置に取り付けてください。
  - ・ しめつけトルクは0.5 ~ 0.6N・m です。

### 3.2.2 電源供給時の注意事項

電源供給時の注意事項です。Factory Gateway背面の電源入力用端子台に電源ケーブルを接 続してください。

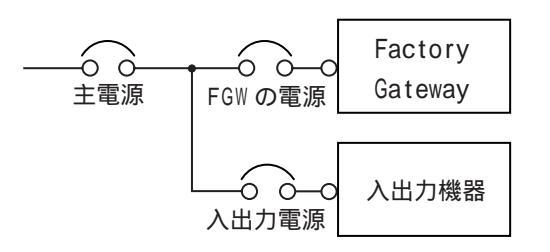

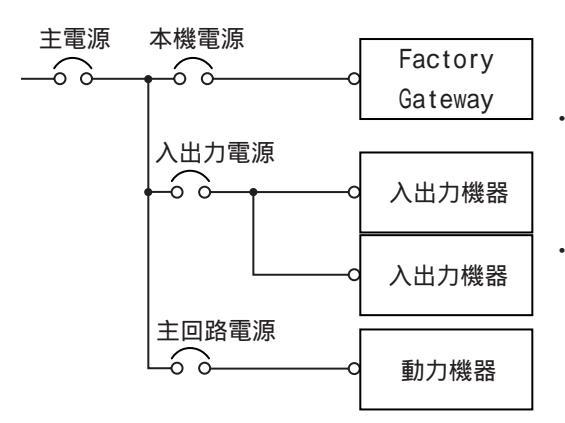

- Factory Gatewayの電源と入出力機器、および動 力機器とは、系列を分離して配線してください。
- ・電源ケーブルは、耐ノイズ性向上のためツイスト (より線)で布線してください。
- ・ 主回路(高電圧、大電流)線、入出力信号線、電源ケーブルは、それぞれ束線したり、接近させたりしないでください。
  - 雷のサージ対策に、雷用サージアブソーバを接続 してください。

ノイズを避けるため、電源ケーブルはできるだ け短くしてください。

重要

- ・ 雷用サージアブソーバの接続(E1)と本 機の接地(E2)とは分離して行ってく ださい。
- 電源電圧最大上昇時でも、サージアブ ソーバの最大許容回路電圧を超えない ような雷用サージアブソーバを選定し てください。

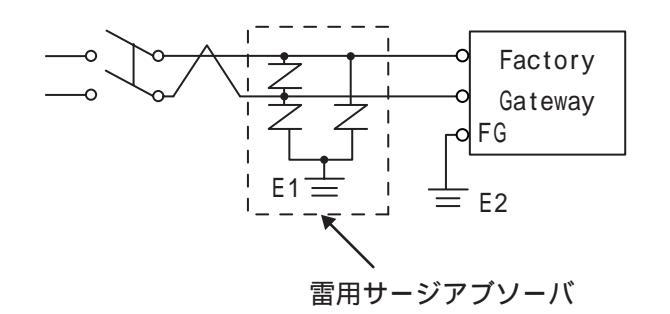

#### 3.2.3 接地時の注意事項

接地時の注意事項について説明します。

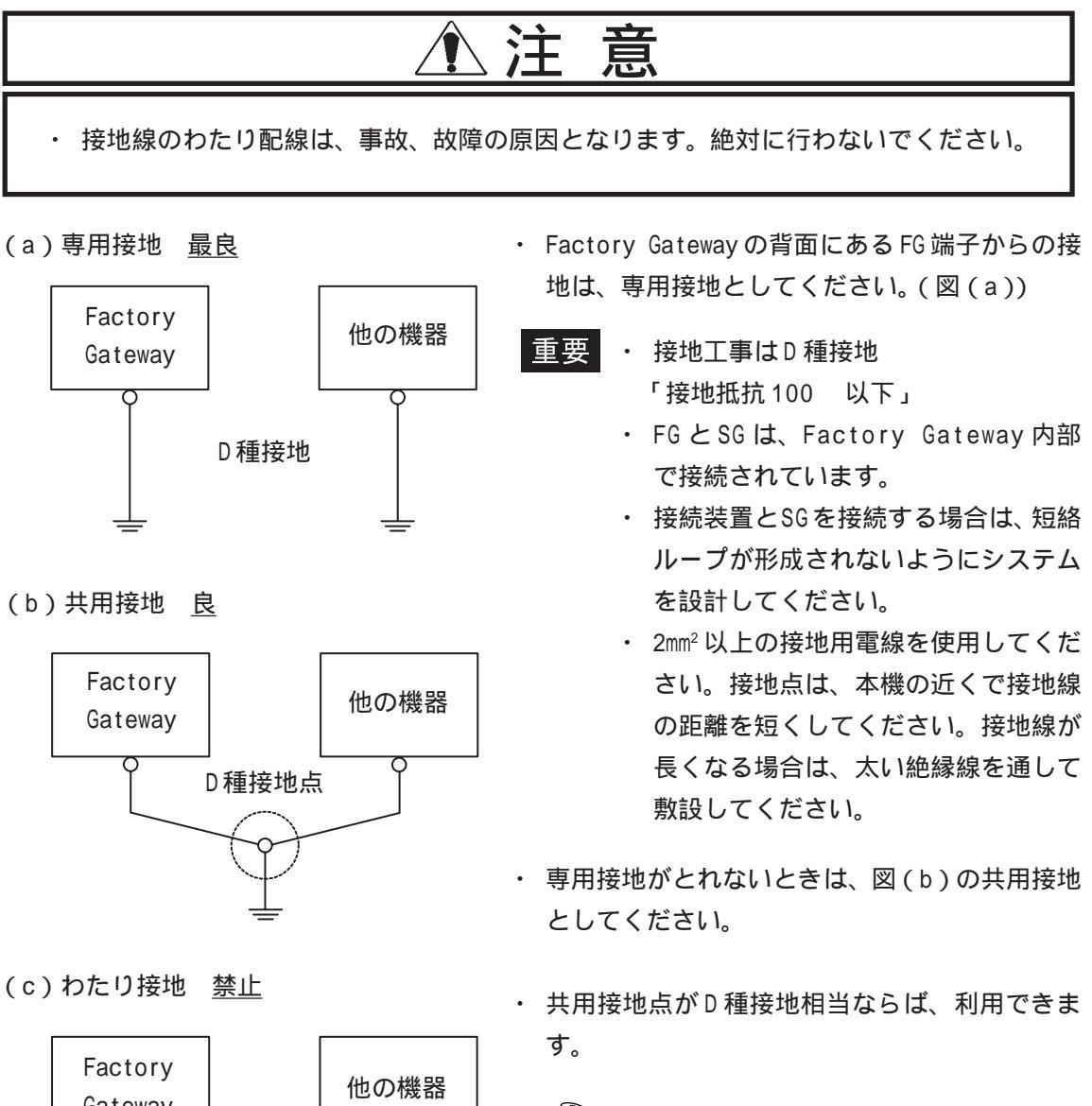

MEMO 接地によって誤動作するようなことが  $\square$ あれば、FG端子を接地と切り離してく ださい。

#### (a)専用接地 最良

(b) 共用接地 良

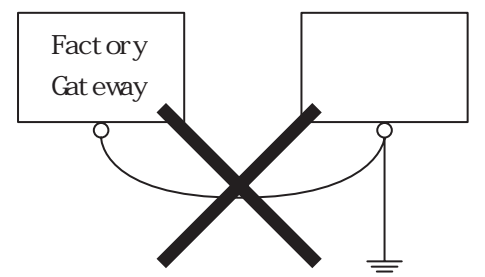

#### 3.2.4 入出力信号接続時の注意事項

- 入力信号線、および出力信号線は、動力回路のケーブルとは別の配線系統に布線をして ください。
- ・ 動力回路ケーブルを別の配線系統にできないときには、シールドケーブルを使用して、 シールド端を接地してください。

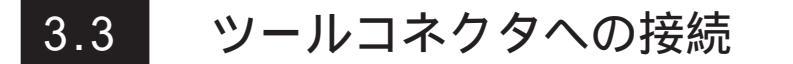

ツールコネクタには、転送ケーブルが接続できます。接続部は、下図の位置にあります。

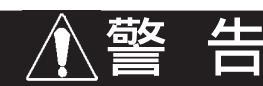

・ 感電の恐れがありますので、必ず電源が供給されていない状態で接続してください。

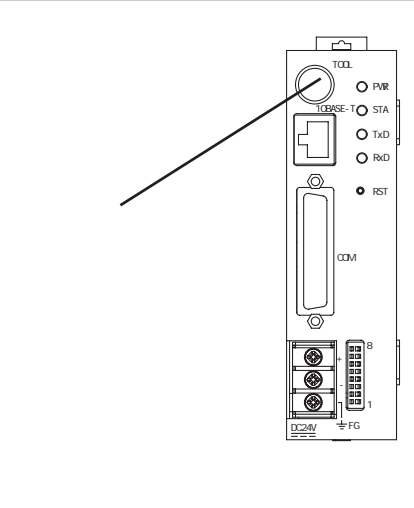

# 3.4 イーサネットケーブルの接続

イーサネット I/Fは、下図の位置にあります。イーサネット通信は IEEE802.3 準拠で 10Mbps にて通信が行えます。

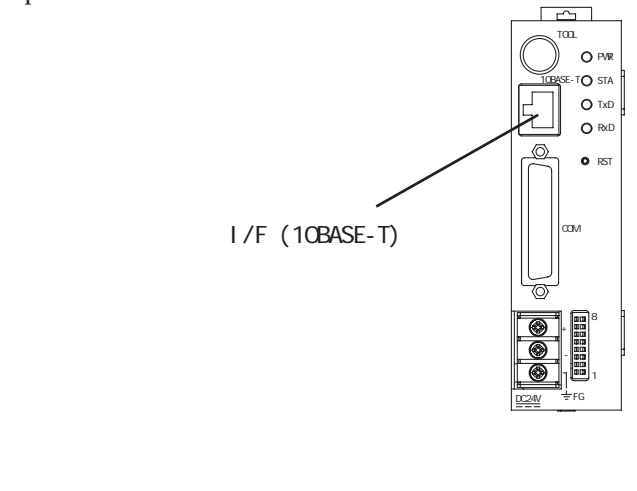

使用して接続してください。

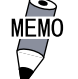

イーサネットの敷設には専門知識が必要です。専門の業者にご依頼されることをお勧めします。
 クロスケーブルによる1:1の接続はパソコンやネットワークカードによって使用できない場合があります。必ず、ハブを

### 3.5 IP アドレスの設定

Factory Gatewayで IP アドレスを設定するときはロータリースイッチを使用します。ロー タリースイッチは Factory Gateway 右側面に 8 個あります。カバーを外して設定してください。

Factory Gatewayの IP アドレスは 16 進数で設定します。

例)Factory Gatewayの IP アドレスが 192.168.0.1(10 進数表記)の場合

|               |     | IPアド | レス例 |    |
|---------------|-----|------|-----|----|
| 10進数          | 192 | 168  | 0   | 1  |
| 16進数          | CO  | A8   | 00  | 01 |
| ロータリースイッチでの設定 |     |      |     |    |

MEMO・ 必ず IPアドレスを設定した状態でFactory Gatewayの電源を 入れてください。出荷時設定のままで電源を投入すると、エ ラー(2Way エラー)になります。一度、電源を切り、IPアド レスを設定の上、電源を再投入してください。

- 「サブネットマスク」、「デフォルトゲートウェイ」については Factory Gateway本体では設定できません。Pro-Server with Pro-Studio for Windowsにて設定し、ネットワークプロジェ クトを Factory Gateway に転送してください。
   参照 「Pro-Server With Pro-Studio for Windows オペ レーションマニュアル」
- IPアドレスは以下の範囲で設定してください。
   00.00.00.01 ~ 7F.FF.FF.FE(0.0.0.1 ~ 127.255.255.254)
   80.00.00.01 ~ BF.FF.FF.FE(128.0.0.1 ~ 191.255.255.254)
   C0.00.00.01 ~ DF.FF.FF.FE(192.0.0.1 ~ 223.255.255.254)
- IPアドレス設定後は、カバーをつけてください。

#### ディップスイッチの設定 3.6

Factory Gateway にて、転送モードの起動設定、内部記憶メモリの初期化、システムの書き 換え許可、2Way ドライバの書き換え許可の設定をする場合、ディップスイッチを使用しま す。各種設定内容については下表に示すとおりです。出荷時の設定はすべて OFF です。

| N0← |   |   |   |   |   |   |   |   |
|-----|---|---|---|---|---|---|---|---|
|     | 1 | 2 | 3 | 4 | 5 | 6 | 7 | 8 |

| ディップ<br>スイッチ | 内容                          | ON                | OFF                | 備考    |
|--------------|-----------------------------|-------------------|--------------------|-------|
| 1            | 予約                          |                   |                    | 常時0FF |
| 2            | 予約                          |                   |                    | 常時OFF |
| 3            | 転送モードの起動設定 <sup>1</sup>     | 転送モードで起動          | オンラインで起動           | 通常0FF |
| 4            | 内部記憶メモリの初期化 2               | 起動時にメモリを初<br>期化する | 起動時にメモリを初<br>期化しない | 通常0FF |
| 5            | システムの書き換え許可 <sup>3</sup>    | 書き換え許可            | 書き換え禁止             | 通常OFF |
| 6            | 2Wayドライバ書き換え許可 <sup>3</sup> | 書き換え許可            | 書き換え禁止             | 通常OFF |
| 7            | 予約                          |                   |                    | 常時0FF |
| 8            | 予約                          |                   |                    | 常時OFF |

重要 ・ ディップスイッチはFactory Gatewayをエラー状態から回復さ せるために使用します。スイッチが ON の状態では、内部記憶 メモリの初期化など、スイッチの各機能を強制的に実行しま す。データ保全のため、通常はOFFの状態で使用してください。 ・ ディップスイッチの設定を変更するときは、必ず先端が絶縁さ

れた工具を使用してください。故障の恐れがあります。

#### 3.6.1 メモリ初期化の手順

内部記憶メモリを初期化するには、以下の手順で行ってください。

- 1. Factory Gatewayの電源を切る
- 2. ディップスイッチ4をONにする
- 3. Factory Gatewayの電源を入れる
- 4. PWR LED が緑 赤になります(メモリ初期化中 約10数秒)
- 5. メモリの初期化が完了すると、PWR LED が赤 橙になります
- 6. PWR LED が橙になったことを確認した後、Factory Gatewayの電源を切る
- 7. ディップスイッチ4をOFFにする
- 8. Factory Gatewayの電源を入れる

ディップスイッチ4で初期化できるものは、シリアル通信設定、サブネットマスクや配信 データなどイーサネットに関する情報、ネットワークプロジェクトデータ、画面データで す。システムプログラム、2Wayドライバ、PLC通信プロトコルは初期化されません。

- 1 通常は転送が始まると自動で転送モードに移行します。自動で転送モードに移行し ないときのみ使用してください。転送終了後は必ず OFF に戻してください。 (転送モードに移行したかどうかは、PWR LEDが橙かどうかで判断できます。)
- 2 転送終了後、Factory Gateway は一度リセットされて再起動します。そのため、 ディップスイッチ4番をONにしたまま転送すると、転送のたびに内部メモリが初期 化されてしまいます。ディップスイッチ4番を使用して内部メモリを初期化した後 は、必ずOFFに戻してから転送してください。
- 3 システムと2Wayドライバは画面作成ソフトからのみ書き換え可能です。
- 3-8

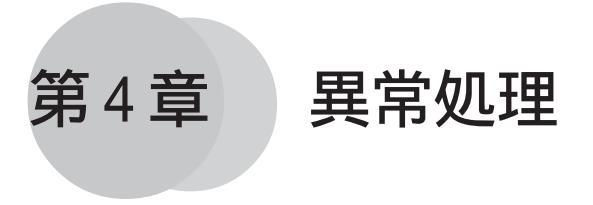

- 1. トラブルシューティング
- 2. 定期点検
- 3. アフターサービス

Factory Gatewayの異常発生時の処理の方法を説明します。

# 4.1 トラブルシューティング

ここではFactory Gatewayになんらかのトラブルが生じた場合の対処方法について説明します。

まずは以下の項目をチェックしてください。

- ・ Factory Gateway には正しく電源が供給されているか。
- ・ PLCなどの外部機器には正しく電源が供給されているか。
- ・ Factory Gateway と PLC などの外部機器が正しく接続されているか。
- ・ Factory Gateway に転送されているプロトコルが、接続する PLC などの外部機器に対応したものであるか。

Factory Gateway 設定ツールに表示されるエラーメッセージの詳細は「Factory Gateway 設 定ツールオペレーションマニュアル」にて紹介しています。

参照 「Factory Gateway 設定ツールオペレーションマニュアル」

### 4.1.1 LED の状態からの原因究明

Factory GatewayはPWRとSTAの2つのLEDで状態を表します。2つのLEDの状態を確認することでトラブルの原因を推測できる場合があります。

ここではPWRとSTAの2つのLEDの状態から推測できるトラブルの原因と対処方法を説明します。

| PWR | STA | 原因・状態                                  | 対処方法                                                                                                    |  |
|-----|-----|----------------------------------------|----------------------------------------------------------------------------------------------------|--|
| 消灯  | 消灯  | 電源未供給                                  | 電源が正しく供給されているか確認してください。                                                                                                    |  |
|     |     |                                        | 電源端子台に電源線が正しく接続されているか確認してくだ<br>さい。                                                                                                    |  |
|     |     |                                        | 電源供給線が断線していないか確認してください。                                                                                                    |  |
|     | 緑   | 通常はありえません                              | ハードウェア異常の可能性があります。                                                                                                    |  |
|     | 赤   | 通常はありえません                              | ハードウェア異常の可能性があります。                                                                                                    |  |
|     | 橙   | 通常はありえません                              | ハードウェア異常の可能性があります。                                                                                                    |  |
|     | 消灯  | システムプログラム異常                            | ディップSW5と6をONにし、GP-PRO/PB for Windowsから<br>転送ケーブルにて強制セットアップしてください。この際に<br>一緒に2Wayドライバも転送してください。                                                                                                |  |
|     | 緑   | 正常                                     | 正常な状態です。                                                                                                    |  |
|     | 赤,  | システムエラー/画面記憶<br>データの異常<br>(オンライン)      | ディップSW4をONにし、Factory Gatewayを再起動します。<br>メモリの初期化完了後に、ディップSW4をOFFに戻してくださ<br>い。それでも異常が直らない場合は、ディップSW5と6をONに<br>し、GP-PRO/PB for Windowsから転送ケーブルにて強制<br>セットアップしてください。この際に一緒に2Wayドライバも<br>転送してください。 |  |
|     |     | 外的要因による異常                              | 電源線や入出力信号線などからのノイズの影響や静電気などによる影響が考えられます。電源線と入出力線が別系統で配線されているか、FGは正しくD種接地されているか確認してください。                                                                                                    |  |
| 緑   |     | Factory Gatewayの異常                     | ハードウェア異常の可能性があります。                                                                                                    |  |
|     | 橙   | 不正なIPアドレス                              | ロータリースイッチで設定されているIPアドレスが不正な値<br>(00.00.00.00やFF.FF.FF.FFなど)になっています。適正な<br>IPアドレスを設定してください。                                                                                                    |  |
|     |     | サブネットマスク異常                             | ネットワークプロジェクトで設定されたサブネットマスクと<br>Factory Gateway本体のロータリスイッチで設定されたIPア<br>ドレスの関係が正しいか確認してください。                                                                                                    |  |
|     |     | 2Wayエラー                                | 配信情報などネットワークプロジェクトに問題がないか確認<br>してください。                                                                                                    |  |
|     |     | 2Wayドライバ異常                             | ディップSW4をONにし、Factory Gatewayを再起動します。<br>メモリの初期化完了後に、ディップSW4をOFFに戻してくださ<br>い。それでも異常が直らない場合は、ディップSW5と6をONに<br>し、GP-PRO/PB for Windowsから転送ケーブルにて強制<br>セットアップしてください。この際に一緒に2Wayドライバも<br>転送してください。 |  |
|     | 消灯  | 通常はありえません                              | ハードウェア異常の可能性があります。                                                                                                    |  |
| 赤   | 緑   | 正常状態からの<br>メモリ初期化中                     | メモリ初期化完了後にPWR:橙、STA:緑になります。メモリ初<br>期化後はディップSW4をOFFに戻してください。                                                                                                    |  |
|     | 赤   | システムエラー/画面記憶<br>データの異常状態からの<br>メモリ初期化中 | メモリ初期化完了後にPWR:橙、STA:赤になります。メモリ初<br>期化後はディップSW4をOFFに戻してください。メモリ初期化<br>によりシステムエラー/画面記録データの異常が回復してい<br>れば、Factory Gatewayを再起動するとPWR:緑、STA:緑にな<br>ります。                                            |  |
|     | 橙   | 2Wayエラー状態からの<br>メモリ初期化中                | メモリ初期化完了後にPWR:橙、STA:赤になります。メモリ初<br>期化後はディップSW4をOFFに戻してください。Factory<br>Gatewayを再起動すると、PWR:緑、STA:緑になります。                                                                                        |  |

| PWR | STA | 原因・状態                             | 対処方法                                                                                                    |  |  |
|-----|-----|-----------------------------------|----------------------------------------------------------------------------------------------------|--|--|
|     | 消灯  | システムプログラム異常                       | ディップSW5と6をONにし、GP-PRO/PB for Windowsから<br>転送ケーブルにて強制セットアップしてください。この際に<br>一緒に2Wayドライバも転送してください。                                                                                                |  |  |
|     | 緑   | 工場出荷状態<br>(IPアドレス設定済み)            | Pro-Studioから局情報の設定とプロトコルを転送してくださ<br>い。                                                                                                    |  |  |
|     |     | 転送中                               | 正常な状態での転送中                                                                                                    |  |  |
|     | 赤   | 外的要因による異常                         | 電源線や入出力信号線などからのノイズの影響や静電気など<br>による影響が考えられます。電源線と入出力線が別系統で配<br>線されているか、FGは正しくD種接地されているか確認して<br>ください。                                                                                           |  |  |
|     |     | システムエラー/画面記憶<br>データの異常<br>(転送モード) | ディップSW4をONにし、Factory Gatewayを再起動します。<br>メモリの初期化完了後に、ディップSW4をOFFに戻してくださ<br>い。それでも異常が直らない場合は、ディップSW5と6をONに<br>し、GP-PRO/PB for Windowsから転送ケーブルにて強制<br>セットアップしてください。この際に一緒に2Wayドライバも<br>転送してください。 |  |  |
| 橙   |     | Factory Gatewayの異常                | ハードウェア異常の可能性があります。                                                                                                    |  |  |
|     | 橙.  | 工場出荷状態<br>(IPアドレス未設定)             | IPアドレスが設定されていません。ロータリースイッチでIP<br>アドレスを設定してください。Factory Gatewayを再起動す<br>るとPWR:橙、STA:緑になります。                                                                                                    |  |  |
|     |     | 不正なIPアドレス                         | ロータリースイッチで設定されているIPアドレスが不正な値<br>(00.00.00.00やFF.FF.FF.FFなど)になっています。適正な<br>IPアドレスを設定してください。                                                                                                    |  |  |
|     |     | サブネットマスク異常                        | ネットワークプロジェクトで設定されたサブネットマスクと<br>Factory Gateway本体のロータリスイッチで設定されたIPア<br>ドレスの関係が正しいか確認してください。                                                                                                    |  |  |
|     |     | 2Wayドライバ異常                        | ディップSW4をONにし、Factory Gatewayを再起動します。<br>メモリの初期化完了後に、ディップSW4をOFFに戻してくださ<br>い。それでも異常が直らない場合は、ディップSW5と6をONに<br>し、GP-PRO/PB for Windowsから転送ケーブルにて強制<br>セットアップしてください。この際に一緒に2Wayドライバも<br>転送してください。 |  |  |

ハードウェア異常と判断される場合は、(株)デジタル サービス・リペアセンターでの修理 を承ります。参照 4.3 アフターサービス

#### 4.1.2 症状からの原因究明

症状から原因究明する方法について説明します。

電源を投入するたびにメモリが初期化される(PWR LEDが赤 橙になる)

原因 ディップ SW4 が ON になっているために起動のたびにメモリが初期化されている。

対処方法 ディップ SW4 を OFF にし、Factory Gateway を再起動してください。

#### 通信しない

- 原因1 ディップ SW3 が ON になっているために転送モードで起動されている。
- 対処方法 ディップ SW3 を OFF にし、Factory Gateway を再起動してください。
- 原因2 正しいプロトコルが転送されていない。

対処方法 Pro-StudioのステータスモニタでFactory Gatewayに接続されたPLCなどの外 部機器に対応したプロトコルが転送されているか確認してください。間違った プロトコルが転送されている場合は、正しいプロトコルを再度転送してくださ い。

- 原因3 イーサネットタイプのプロトコルが転送されている。
- 対処方法 Factory Gateway はイーサネットタイプのプロトコルに対応していません。正 しいプロトコルを転送し直す必要があります。イーサネットタイプのプロトコ ルを転送してしまった場合、GP-PRO/PB for Windows から転送ケーブルにて 接続し、強制転送する必要があります。
- 原因4 サブネットマスク、デフォルトゲートウェイが初期化されている。
- 対処方法 ディップSW4によりメモリを初期化するとサブネットマスク、デフォルトゲートウェイも初期化されます。サブネットマスク、デフォルトゲートウェイを使用している場合は、初期化後にPro-Studioから再設定してください。

サブネットマスク、デフォルトゲートウェイの設定方法については、<u>参照</u> 「Factory Gateway 設定ツール オペレーションマニュアル」

また、ポート番号も初期化後8000番に戻ります。Pro-Serverが8000番以外の ポートを使用している場合通信ができなくなります。(Pro-Serverはポート番号 8000番での使用を推奨しています。)

GP-Viewerの画面が表示されない

- 原因 Factory Gateway設定ツールからの転送で画面が消されてしまった。
- 対処方法 GP-Viewer 用の画面はプロトコルに依存して作成されます。そのためFactory Gateway 設定ツールからプロトコルを変更すると、画面データとプロトコルが 一致しなくなり動作不良を起こす可能性があります。このような動作不良を防 ぐためにFactory Gateway 設定ツールはプロトコル転送の際に画面データをす べて消去しています。

GP-Viewerを使用する場合は、GP-PRO/PB for Windows にて画面データとプ ロトコルを転送してください。

### 4.2 定期点検

Factory Gatewayを最良の状態で使用するために定期的に点検を行ってください。

#### 周囲環境の点検項目

周囲温度は適当(0~55)か?

周囲湿度は適当(10~90%RH、湿球温度39 以下)か?

腐食性ガスはないか?

#### 電気的仕様の点検項目

電圧は範囲内(DC19.2~28.8V)か?

#### 取り付け状態の点検項目

接続ケーブルのコネクタは完全に差し込まれている(ゆるみがない)か? 本体はDINレールにしっかり取り付けられているか?

### 4.3 アフターサービス

サービス・リペアセンター

(株)デジタル製品の故障、修理などのご相談に対応いたします。

お問い合わせの際には問題点、現象などをあらかじめ書き留めてからご連絡くださいますようお願いいたします。また、ご送付の際にも問題点、現象を書き留めた文書を同封願います。

なお、修理について交換された部品の所有権は(株)デジタルに帰属するものとします。

お問い合わせ先

サービス・リペアセンター 大阪

- TEL (06) 6613-1638
- FAX (06) 6613-1639
  - ・ 以下のサービスの受付け窓口は、お買い求めの代理店、(株)デ ジタルの営業担当、または(株)デジタル サービス・リペアセ ンターです。料金、お支払い方法については以下を参照して ください。

#### 契約保守

年間一定料金で契約を結ぶことにより、不具合(表示デバイスを除く)に対して無償で サービス・リペアセンター修理をするシステムです。

サービス・リペアセンター修理

お客様より修理品をサービス・リペアセンターへ返却して頂き、修理をするシステムで す。故障した製品を宅配便等でお送り頂き、修理後お返しいたします。この際、送料は 送り主負担とさせて頂きます。また、梱包は購入時の梱包にて送られることを原則とさ せていただきます。購入時の梱包箱がない場合は、ご購入頂いた販売店、当社サービ ス・リペアセンターへご相談ください。

出張修理

サービス・リペアセンターから人員を派遣し、現地で修理するシステムです。(修理品を お引取りし、サービス・リペアセンター修理となる場合があります。)

引取修理

修理品を引取りに伺い、修理後お届けするシステムです。

保証体系

保証期間内12ヶ月は無償で修理させて頂きます。ただし、保証期間内であっても火災・ 公害・異常電圧・天災地変など、外部に原因がある故障および使用上の誤り、不当な修 理や改造による故障・損傷は有償修理となります。

有償修理

保証期間後は有償で修理させて頂きます。

有償修理の場合は、サービス・リペアセンターよりお見積もりを連絡させて頂きます。 まことに勝手ながら、お見積もりの連絡後、10 営業日以上ご回答のない場合は、未回答 返却として未修理状態で返却させて頂きます。なお、未回答返却の際は、運送費は着払 いとさせて頂きますのでご了承ください。

無償修理

保証内容は本体の修理(ハードウェア)に限定させて頂きます。

ソフトウェアの損失に関しては、その原因がハードウェアの故障に起因する、しないに 関わらず保証いたしかねます。

技術ご相談窓口(サポートダイヤル)

Factory Gatewayご使用時の技術的なご相談を承ります。

1 お問い合わせの前に

まずマニュアルの該当するページをご覧ください。

2 お問い合わせの際には次の点についてお知らせください。

・氏名

- ・連絡先の電話番号
- ・使用機種
- ・使用環境

問題点・現象・操作を行った手順などを、あらかじめ書き留めてからご連絡くださるようお願いいたします。

3 お問い合わせ先

月~金 9:00~17:00

大阪 TEL (06)6613-3115

東京 TEL (03)5821-1105

名古屋 TEL (052)932-4093

月~金 17:00~19:00

専用ダイヤル TEL (06)6613-3206

土・日・祝日(12月31日~1月3日を除く) 9:00~17:00

専用ダイヤル TEL (06)6613-3206

4 技術セミナーについて

詳しい内容や会場、またはお申し込みなどについては上記の各(株)デジタル サポートダイヤル、または(株)デジタル 営業担当までお問い合わせください。

ホームページからのアクセス

- ホームページからのお問い合わせには随時承ります。
- URL http://www.proface.co.jp

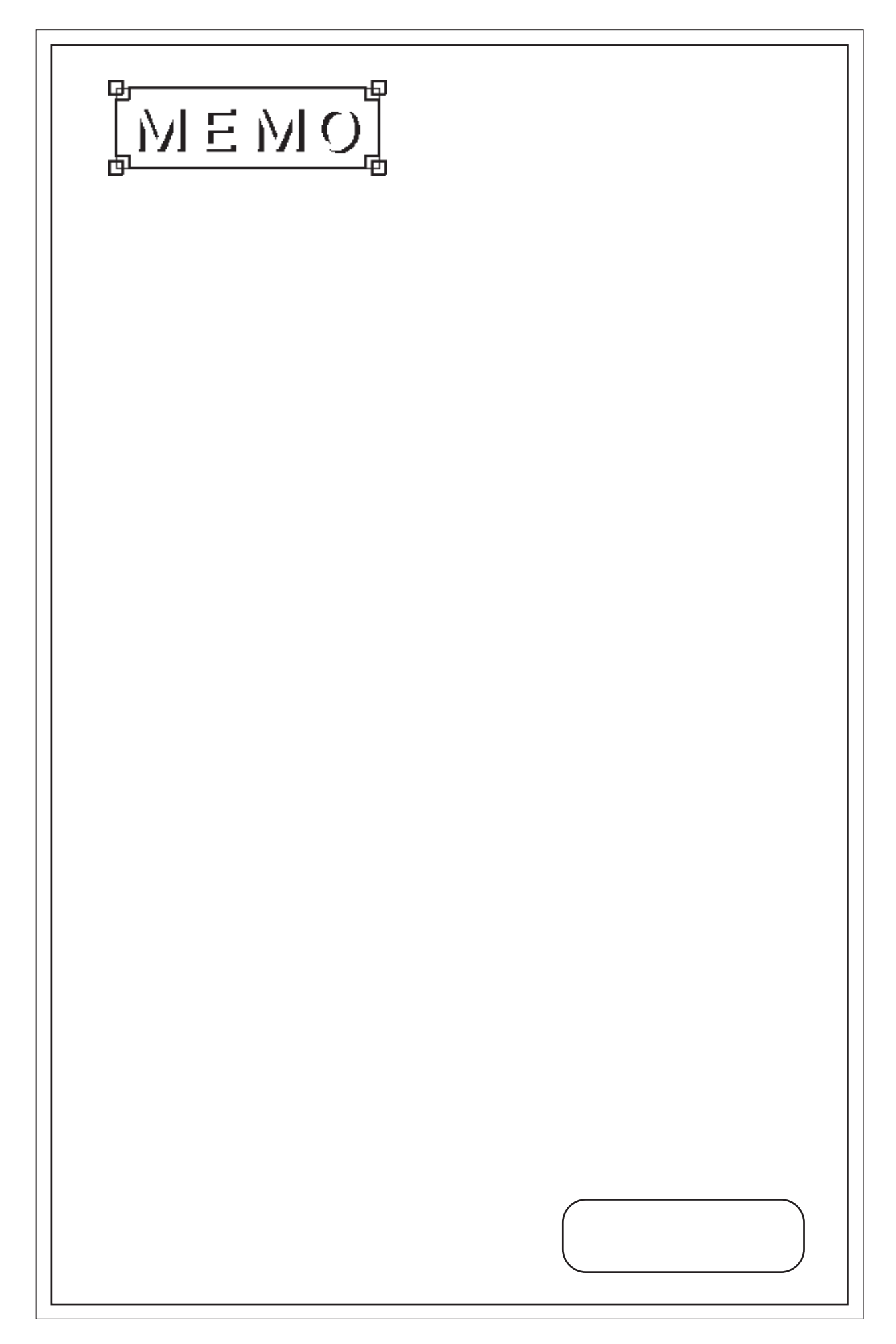